# 動画受講 操作マニュアル

00

# SOUL CRYSTAL PROFILE

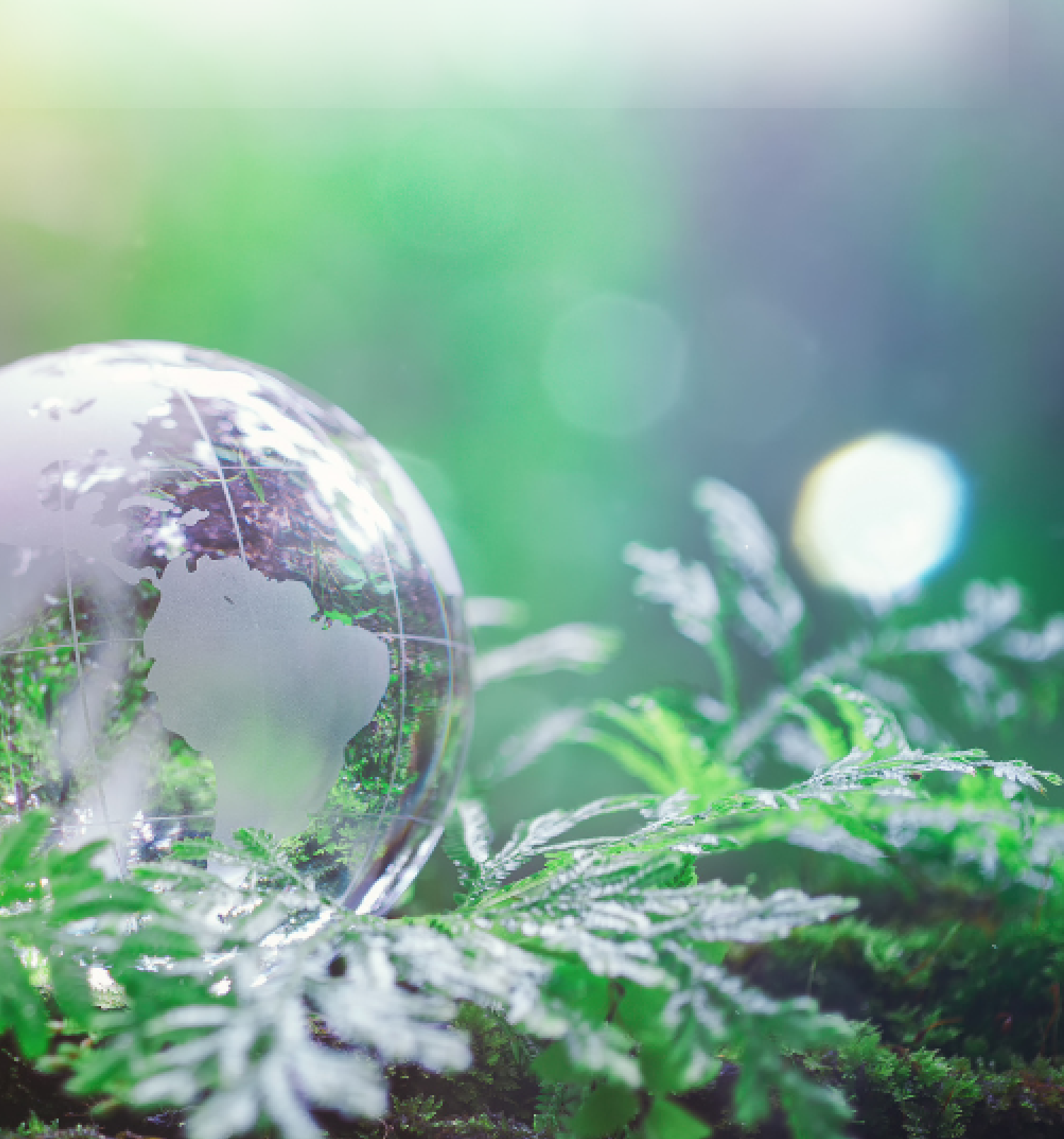

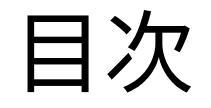

### ログイン方法

#### 講座ページへのアクセス方法

### 動画の受講方法

### 各動画の切り替え方法

テキストの閲覧方法

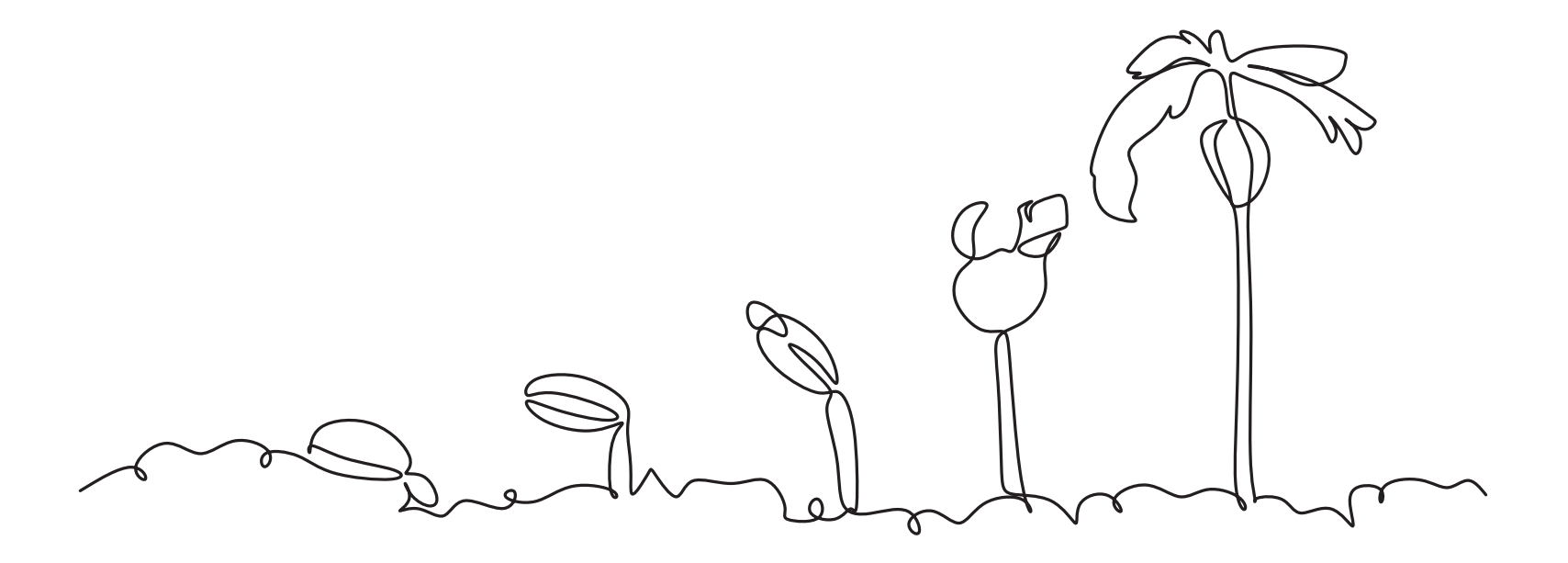

## <u>① ログイン情報のメールに記載されているURLからログイン</u>

- ・ご登録いただいたメールアドレス
- ・メールでお知らせしたパスワード
  を入力してください

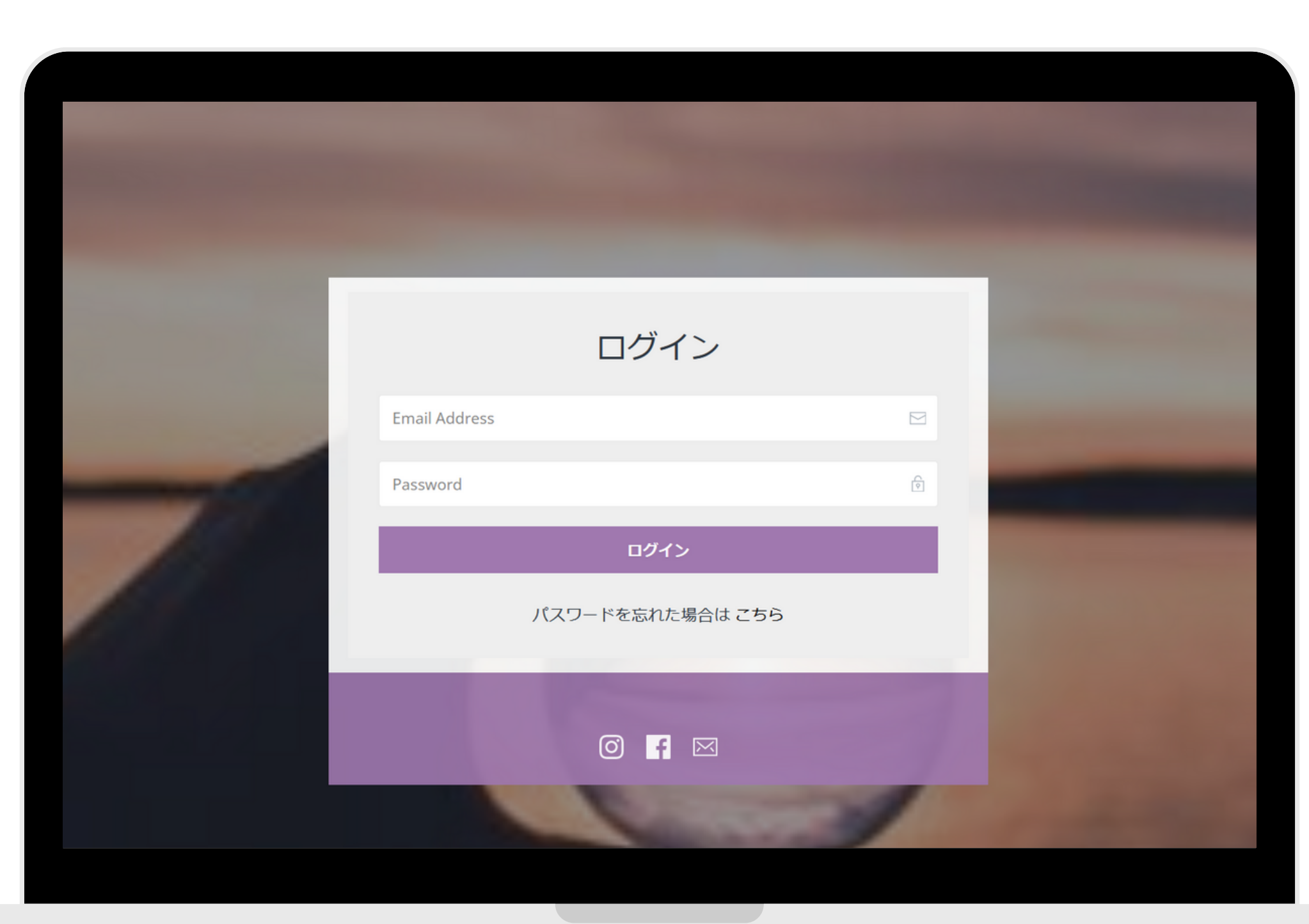

## ② ログインしたら、「Destiny Crystal」までスクロール →オレンジ色の「Learn More」ボタンをクリック

🕥 La mar

Ho

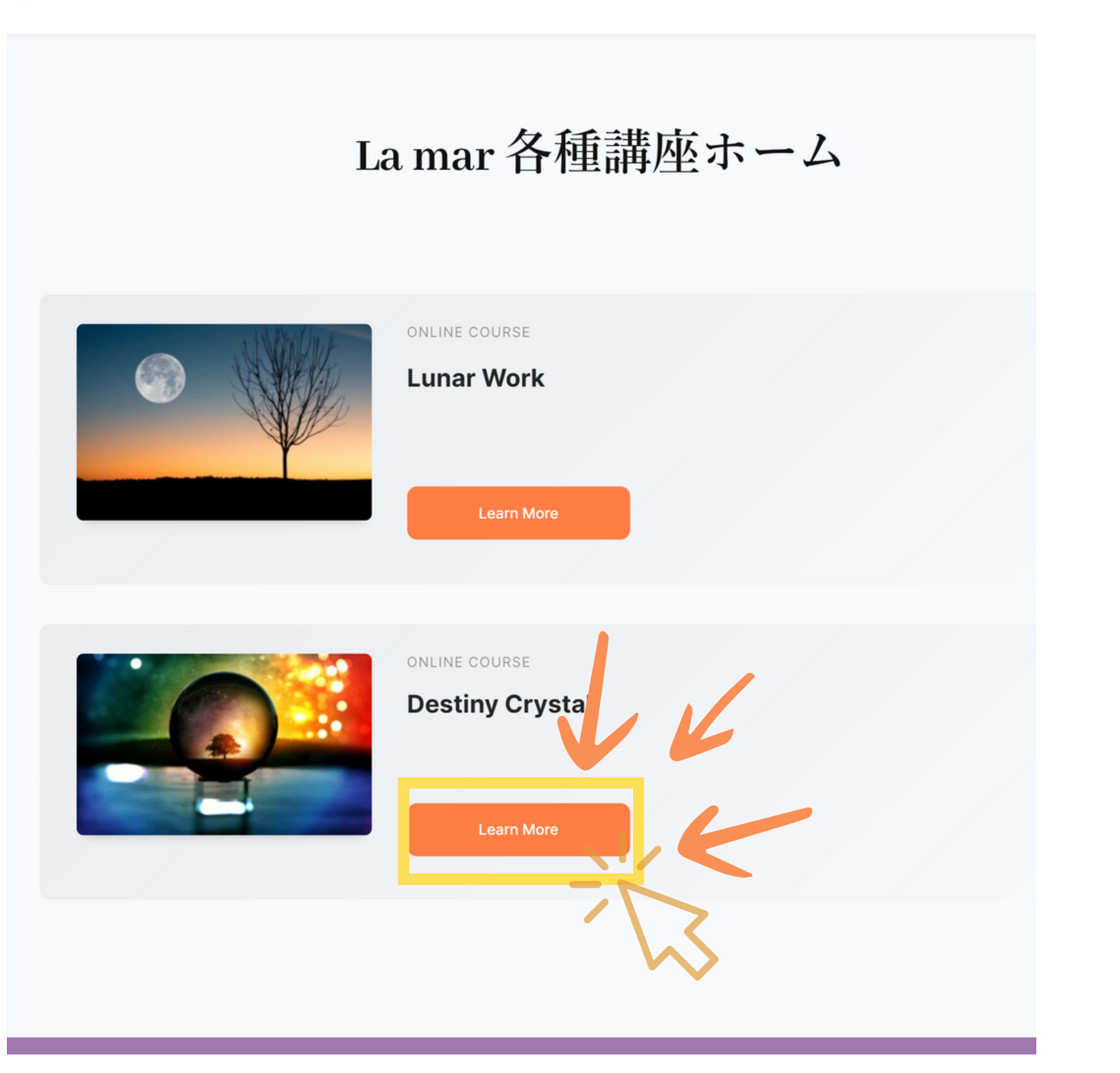

注意!

お申し込みのコース以外は、 表示されていても受講することが できませんのでご注意ください。

## ③下部のカリキュラムから、閲覧する動画を選んで再生してください。

| U La mar |                                                                                                    | Home | Log<br>out |
|----------|----------------------------------------------------------------------------------------------------|------|------------|
|          | <section-header><section-header><text></text></section-header></section-header>                              |      |            |
|          |                                                                                                    |      |            |
|          | Course Curriculum                                                                                            |      |            |
|          | Course Curriculum                                                                                            |      |            |
|          | <b>Course Curriculum</b><br>ಸೆಸ್ರಾಕ್                                                                         |      |            |
|          | Course Curriculum<br><sup>お知らせ</sup><br>9人のキャラクター                                                            |      |            |
|          | Course Curriculum        お知らせ        り人のキャラクター        22種類のクリスタル                                             |      |            |
|          | Course Curriculum        お知らせ        り人のキャラクター        22種類のクリスタル        質問会録画視聴                              |      |            |
|          | Course Curriculum        お知らせ        り人のキャラクター        22種類のクリスタル        質問会録画視聴        2023年10月生限定 レクチャー録画視聴 |      |            |

受講開始のタイミングによって アクセス可能な録画受講の内容が異なります。 例) 2023年10月受講開始の方 左記の「2023年10月生限定レクチャー録画視聴」 と書かれたカリキュラムのみ閲覧が可能です。

レクチャー録画視聴について

## ④ 動画の視聴が完了した時は動画の右下にある「Complete Lesson」をクリックします。 自動的に次の動画の再生が始まります。

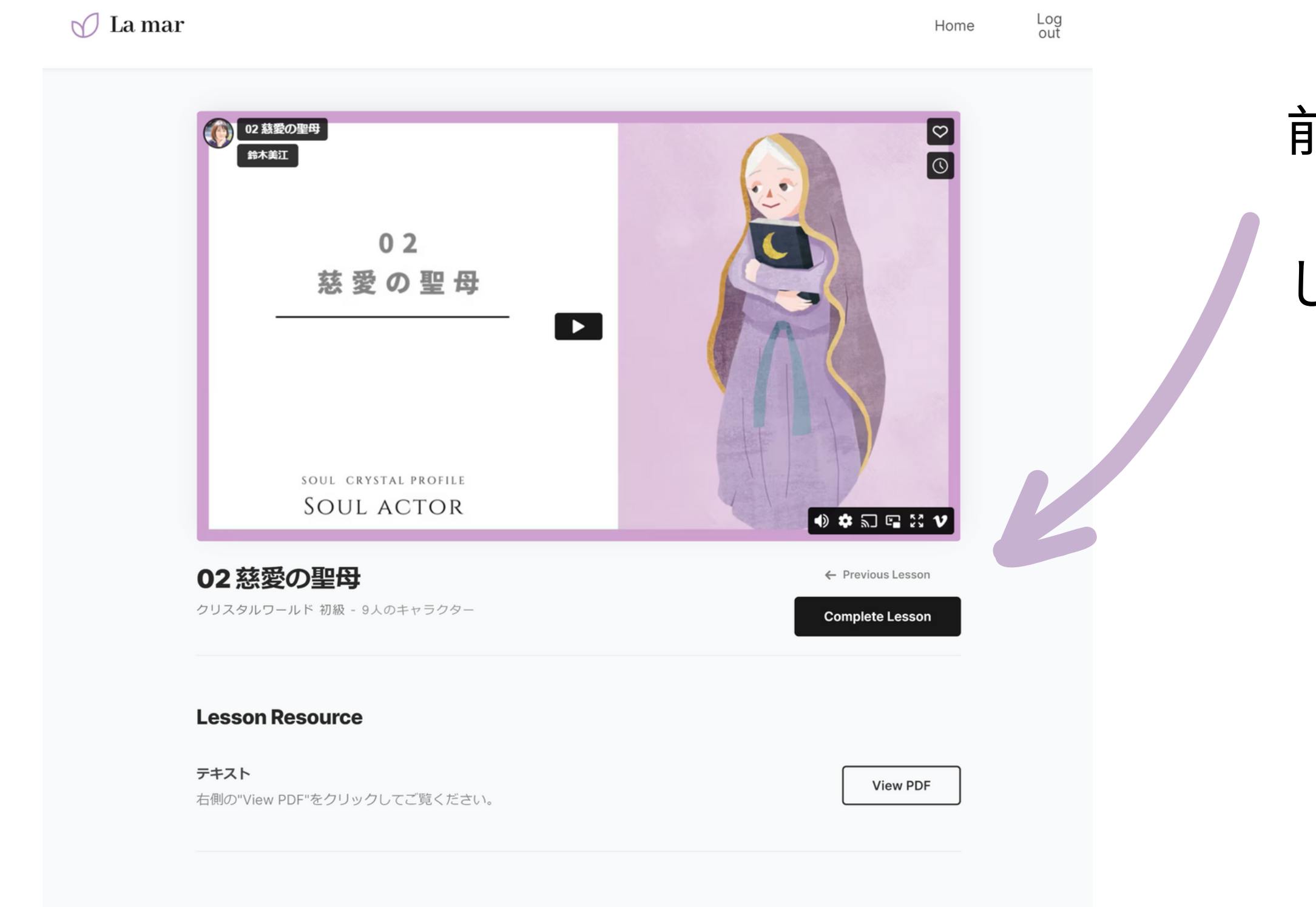

前の動画に戻りたいときは 「Previous Lesson」をクリック してください。

# ⑥テキストを見ながら視聴したい場合や学習の前にテキストを印刷したい場合は、 各動画ページの下部にあるLesson Resource(教材)のところからご覧いただけます。

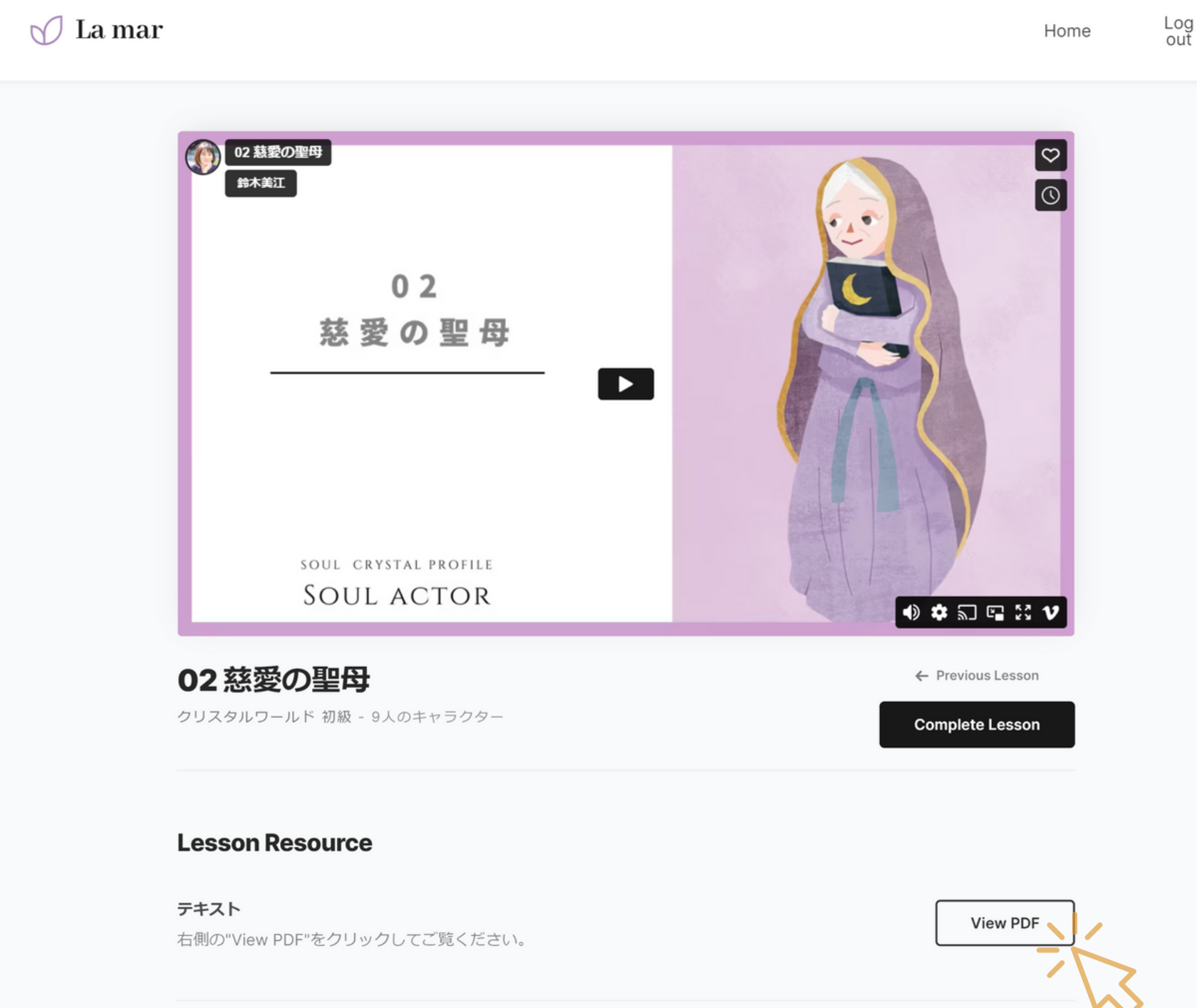